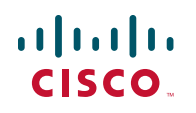

# **Ouick Start Guide**

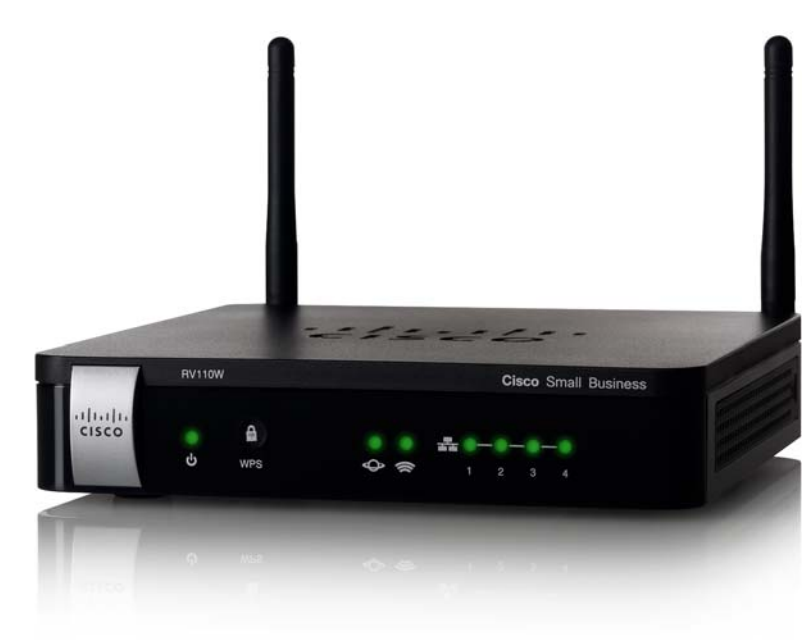

#### **Cisco Small Business RV110W Wireless-N VPN Firewall**

#### Package Contents

- Wireless-N VPN Firewall
- Ethernet Cable
- Power Adapter
- Quick Start Guide
- Documentation and software on CD-ROM

Versión en Español para España en el CD Version en francais sur CD Versione italiana sul CD Deutsch Version auf CD Versão em português em CD

## Welcome

Thank you for choosing the Cisco Small Business RV110W Wireless-N VPN Firewall

The RV110W provides simple, affordable, secure business-class connectivity to the Internet for small office/home office (SoHo) and remote professionals.

This guide describes how to physically install your Cisco RV110W and launch the web-based Device Manager to configure and manage your firewall.

## Installing the RV110W

#### Placement Tips

- Ambient Temperature—To prevent the firewall from overheating, do not operate it in an area that exceeds an ambient temperature of 104°F (40°C).
- Air Flow—Be sure that there is adequate air flow around the firewall.
- Mechanical Loading—Be sure that the firewall is level and stable to avoid any hazardous conditions.

Place the Cisco RV110W unit horizontally on a flat surface so that it sits on its four rubber feet.

## **Cisco RV110W Features**

#### Front Panel

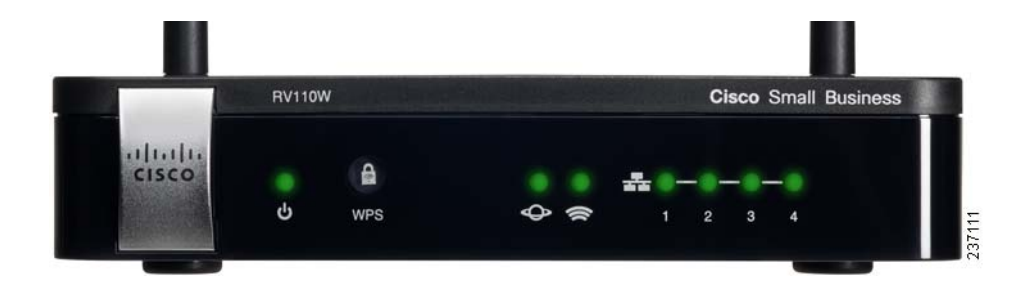

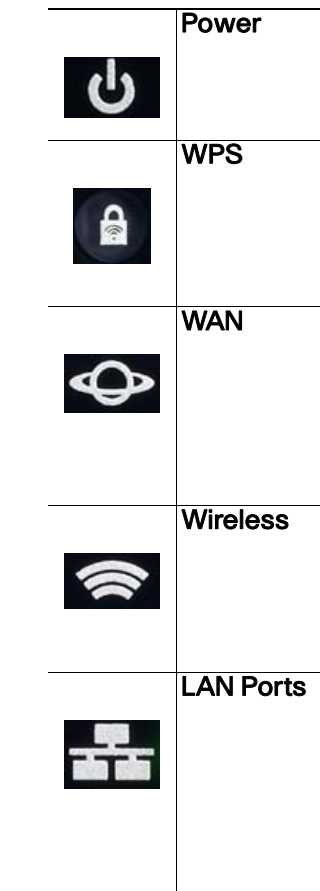

#### **Back Panel**

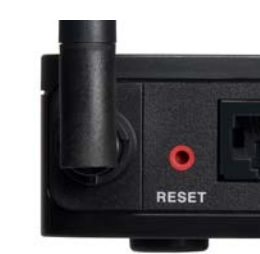

The Power light is green to indicate the unit is powered on. The light flashes green when the power is coming on.

The Wi-Fi Protected Setup (WPS) button is used to configure wireless access for devices in your network that are WPS-enabled. See the Administration Guide or Device Manager help page for more information.

The WAN (Internet) light is green when the Cisco RV110W is connected to the Internet through your cable or DSL modem. The light is off when the Cisco RV110W is not connected to the Internet. The light flashes green when it is sending or receiving data

The Wireless light is green when the wireless module is enabled. The light is off when the wireless module is disabled. The light flashes green when the firewall is transmitting or receiving data on the wireless module.

The numbered lights correspond to the LAN ports on the Cisco RV110W.

If the lights are continuously lit green, the Cisco RV110W is connected to a device through the corresponding port (1, 2, 3, or 4). The light for a port flashes green when the firewall is actively sending or receiving data over that port.

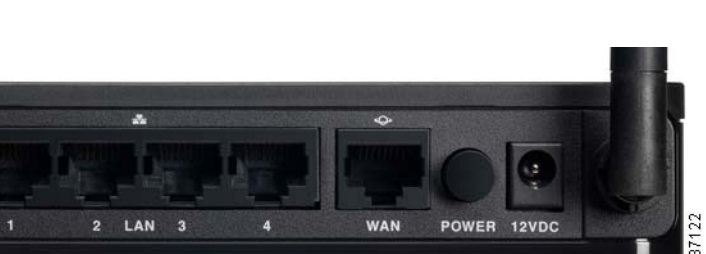

**RESET** Button—The **RESET** button has two functions:

- If the Cisco RV110W is having problems connecting to the Internet, press the **RESET** button for at least 3 but no more than 10 seconds with a paper clip or a pencil tip. This is similar to pressing the reset button on your PC to reboot it.
- If you are experiencing extreme problems with the Cisco RV110W and have tried all other troubleshooting measures, press and hold in the RESET button for more than 10 seconds. This reboots the unit and restores the factory defaults. Changes you have made to the Cisco RV110W settings are lost.

LAN Ports (1-4)—These ports provide a LAN connection to network devices, such as PCs, print servers, or switches.

WAN (Internet) Port—The WAN port is connected to your Internet device, such as a cable or DSL modem.

**POWER** Button—Press this button to turn the firewall on and off.

**12VDC** Port—The 12VDC port is where you connect the provided 12 volt DC power adapter.

### **Connecting the Equipment**

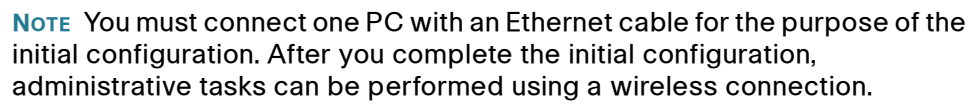

STEP 1 Power off all equipment, including the cable or DSL modem, the PC you will use to connect to the Cisco RV110W, and the Cisco RV110W.

STEP 2 You should already have an Ethernet cable connecting your PC to your current cable or DSL modem. Unplug one end of the cable from your PC and plug it into the port marked "WAN" on the unit.

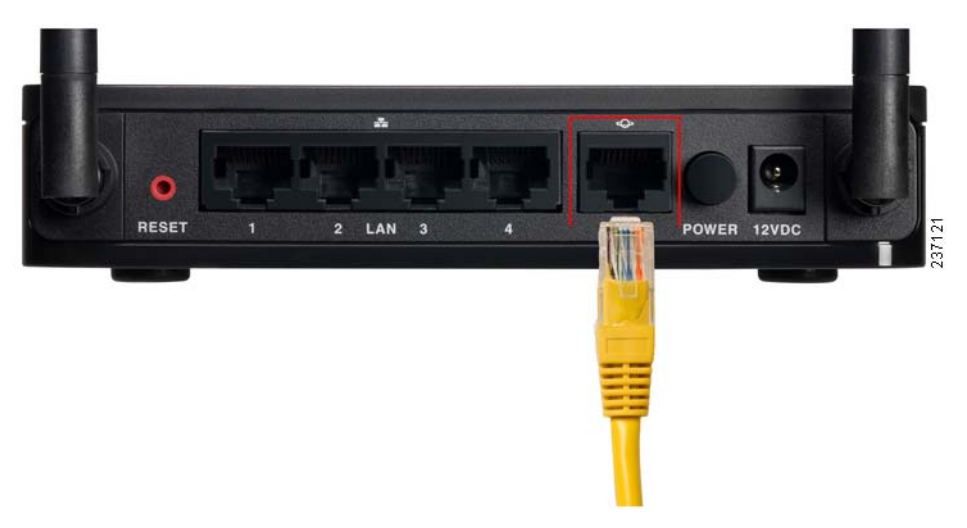

STEP 3 Connect one end of a different Ethernet cable to one of the LAN (Ethernet) ports on the back of the unit. (In this example, the LAN 1 port is used.) Connect the other end to an Ethernet port on the PC that you will use to run the web-based Setup Wizard and Device Manager.

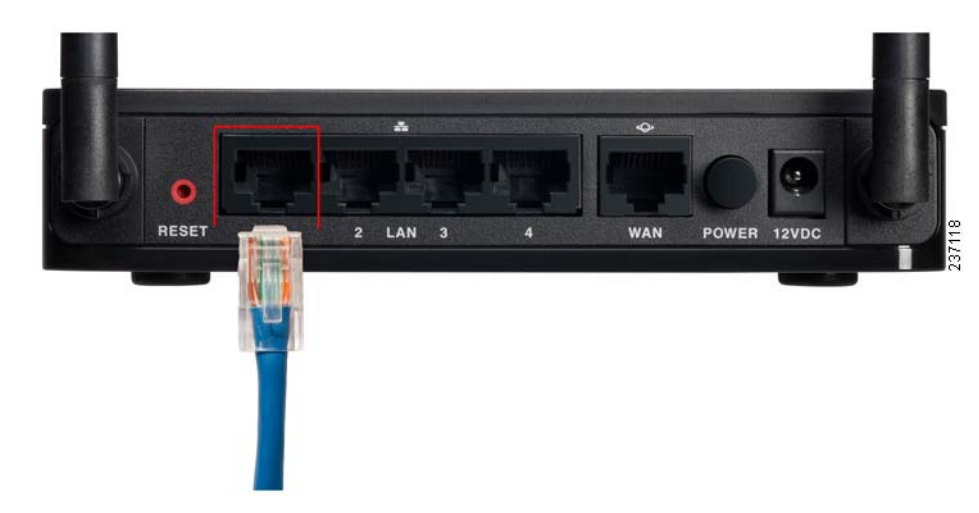

**STEP 4** Power on the cable or DSL modem and wait until the connection is active.

STEP 5 Connect the power adapter to the Cisco RV110W POWER port.

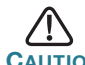

CAUTION Use only the power adapter that is supplied with the unit. Using a different power adapter could damage the unit.

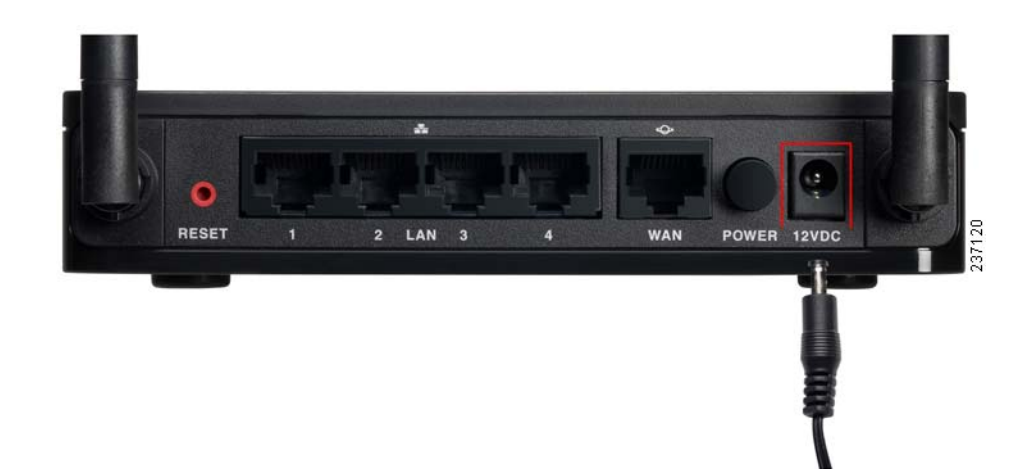

#### **Americas Headquarters**

Cisco Systems, Inc. 170 West Tasman Drive San Jose, CA 95134-1706 USA www.cisco.com Small Business Support US: 1-866-606-1866 (Toll Free, 24/7) Small Business Support, Global: www.cisco.com/go/sbsc

#### 78-19329-01

CISCO

Cisco and the Cisco Logo are trademarks of Cisco Systems, Inc. and/or its affiliates in the U.S. and other countries. A listing of Cisco's trademarks can be found at www.cisco.com/go/trademarks. Third party trademarks mentioned are the property of their respective owners. The use of the word partner does not imply a partnership relationship between Cisco and any other company. (1005R)

© 2011 Cisco Systems, Inc. All rights reserved.

- **STEP 6** Plug the other end of the adapter into an electrical outlet. You may need to use a specific plug (supplied) for your country.
- STEP 7 On the Cisco RV110W, push the **POWER** button in to turn on the firewall. The power light on the front panel is green when the power adapter is connected properly and the unit is turned on.

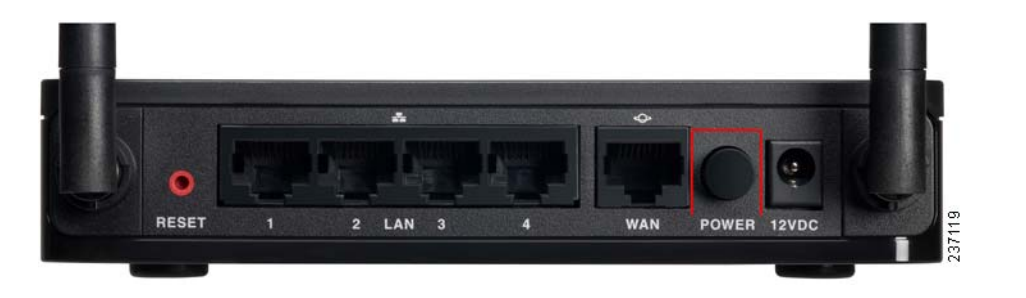

### Using the Setup Wizard

**NOTE** The Setup Wizard and Device Manager are supported on Microsoft Internet Explorer 6.0 or later, Mozilla Firefox 3.0 or later, and Apple Safari 3.0 or later.

- **STEP 1** Power on the PC that you connected to the LAN1 port in Step 2 of the Connecting the Equipment section. Your PC becomes a DHCP client of the firewall and receives an IP address in the 192,168,1,xxx range.
- STEP 2 Start a web browser on your PC. In the Address bar, enter the default IP address of the firewall: **192.168.1.1**. A message appears about the site's security certificate. The Cisco RV110W uses a self-signed security certificate and this message appears because the firewall is not known to your PC. You can safely click Continue to this website (or the option shown on your particular web browser) to go to the web site
- STEP 3 When the login page appears, enter the user name and password. The default user name is **cisco**. The default password is **cisco**. Passwords are case sensitive.

**NOTE** For security reasons, change the default user name and password as soon as possible. See the Changing the Administrator User Name and Password section.

STEP 4 Click Log In.

STEP 5 The Setup Wizard automatically starts. Follow the on-screen instructions to set up your firewall. The Setup Wizard tries to automatically detect and configure your connection. If it is unable to do so, it may ask you for some information about your Internet connection. You may need to contact your ISP to obtain this information.

To view other configuration tasks, click a menu item on the left panel to expand it. Click the menu names displayed underneath to perform an action or view a sub-menu.

#### Changing the Administrator User Name and Password

- Password. STEP 2 Select Edit Admin Settings.
- **STEP 4** Enter the old password.
- characters.

STEP 7 Click Save.

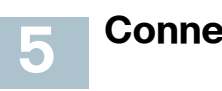

To connect a device (such as a PC) to your wireless network, you must configure the wireless connection on the device with the wireless security information you configured using the Device Manager.

**STEP 6** After the Setup Wizard completes your configuration, the **Getting Started** page of the Device Manager appears. The Getting Started page displays some of the most common configuration tasks, including configuring LAN, WAN, and wireless settings, upgrading firmware, adding users, and configuring the Virtual Private Network (VPN). Click the listed tasks to view the corresponding configuration windows.

STEP 1 From the Getting Started page, choose Change Default Administrator

STEP 3 In the Administrator Settings section, enter the new administrator username. We recommend that you do not use "cisco."

STEP 5 Enter the new password. Passwords should not contain dictionary words from any language or the default password, and they should contain a mix of letters (both upper- and lowercase), numbers, and symbols. Passwords must be at least 8 but no more than 30

**STEP 6** Enter the new password again to confirm.

### **Connecting to Your Wireless Network**

The following steps are provided as an example; you may need to configure your device differently. For instructions that are specific to your device, consult the user documentation for your device.

- **STEP 1** Open the wireless connection settings window or program for your device. Your PC may have special software installed to manage wireless connections, or you may find wireless connections under the Control Panel in the Network Connections or Network and Internet window. (The location depends on your operating system.)
- STEP 2 Enter the network name (SSID) you chose for your network when you configured the Cisco RV110W.
- **STEP 3** Choose the type of encryption and enter the security key that you chose when setting up the Cisco RV110W. If you did not enable security (not recommended), leave these fields blank.
- **STEP 4** Verify your wireless connection and save your settings.

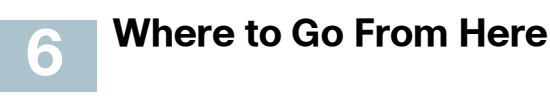

| Support                                                                 |                                                   |
|-------------------------------------------------------------------------|---------------------------------------------------|
| Cisco Small Business<br>Support Community                               | www.cisco.com                                     |
| Cisco Small Business<br>Support and Resources                           | www.cisco.com                                     |
| Phone Support Contacts                                                  | www.cisco.com<br>tsd_cisco_smal<br>_support_cente |
| Cisco Small Business<br>Firmware Downloads                              | www.cisco.com<br>navigator.html?i                 |
|                                                                         | Select a link to<br>Small Business<br>required.   |
| Product Documentation                                                   |                                                   |
| Cisco Small Business<br>Routers and Firewalls                           | www.cisco.com                                     |
| Cisco Small Business                                                    |                                                   |
| Cisco Partner Central<br>for Small Business<br>(Partner Login Required) | www.cisco.com                                     |
| Cisco Small Business<br>Home                                            | www.cisco.com                                     |

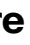

n/go/smallbizsupport

n/go/smallbizhelp

n/en/US/support/ II business er contacts.html

n/cisco/software/ i=!ch

download firmware for Cisco Products. No login is

n/go/smallbizrouters

n/web/partners/sell/smb

n/smb